# Nuovo Elenco Fornitori Telematico

### **Operatori Economici**

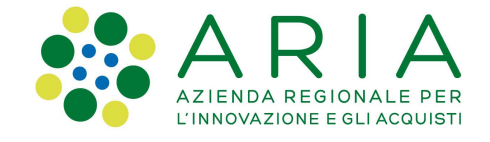

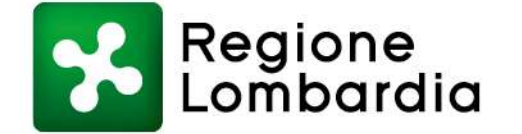

www.regione.lombardia.it 🛛 🖪 🎔 🌆

#### Indice

- Obiettivi e novità dell'Elenco Fornitori Telematico
- Stati dell'Operatore Economico
- Cosa devo fare ed entro quando?
- Modulo d'iscrizione
  - Accesso
  - Step 1: CATEGORIE MERCEOLOGICHE
  - Step 2: DICHIARAZIONE INSUSSISTENZA CAUSE ESCLUSIONE
  - Step 3: ALTRE AUTOCERTIFICAZIONI
  - Step 4: FIRMA DIGITALE DEL MODULO D'ISCRIZIONE
  - Step 5: RIEPILOGO DATI E INVIO DEL MODULO D'ISCRIZIONE
  - Certificazioni
  - Gestione documenti allegati
  - Storia modulo d'iscrizione

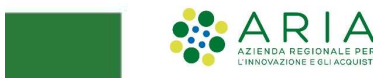

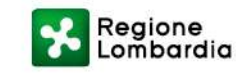

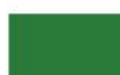

#### Obiettivi e novità dell'Elenco Fornitori Telematico

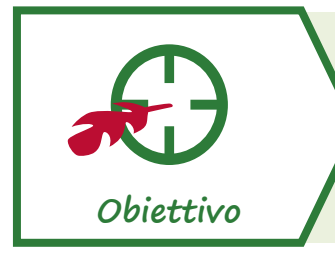

Realizzazione di un nuovo Elenco Fornitori Telematico (EFT) con maggiori funzionalità, utilizzabile da tutte le Stazioni Appaltanti

Cosa prevede il nuovo Elenco Fornitori

- Introduzione del Modulo d'Iscrizione come documento unico per l'accesso alla EFT
- Accorpamento delle fasi di qualificazione e accreditamento (eliminando la fase di «qualificazione per Ente»)
- Integrazione dei dati inseriti con le informazioni recepite da Parix (Servizio tenuto dalle Camere di Commercio italiane, che mette a disposizione alle Pubbliche Amministrazioni dati e informazioni aggiornate sulle imprese)

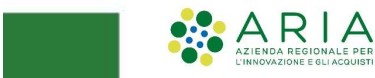

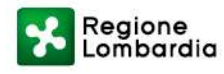

#### Possibili stati Operatore Economico

| Stato visibile all'OE | DESCRIZIONE                                                                                                    | Stato visibile<br>alle SSAA | Risulta invitabile<br>alle procedure? | A quale<br>procedura puõ<br>partecipare? |
|-----------------------|----------------------------------------------------------------------------------------------------|-----------------------------|---------------------------------------|------------------------------------------|
| Registrato            | Si ottiene al completamento della richiesta di registrazione.                                                                                                    | Registrato                  | ×                                     | Aperte                                   |
| Iscritto parziale     | Si ottiene automaticamente se l'OE risulta «qualificato» e/o<br>«accreditato» nel precedente EFT.<br>Valido 60 giorni dal rilascio in produzione del nuovo EFT entro<br>i quali l'OE dovrà sottomettere il modulo d'iscrizione. | Iscritto                    | ✓                                     | Tutte                                    |
| Iscritto              | Si ottiene per i fornitori registrati o iscritti parziali a seguito<br>della sottomissione del modulo d'iscrizione (valido 180<br>giorni).                                                                                      | Iscritto                    | ✓                                     | Tutte                                    |
| Scaduto               | Si ottiene trascorsi i 180 giorni dall'iscrizione all'EFT.<br>L'OE deve aggiornare la domanda di ammissione<br>entro 60 giorni.                                                                                                 | Iscritto                    | ✓                                     | Tutte                                    |

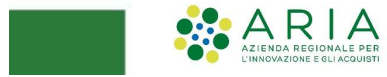

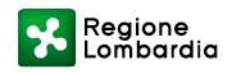

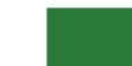

#### Cosa devo fare ed entro quando?

Lo stato "**Iscritto parziale**", riservato agli OE in stato «qualificato» e/o «accreditato» nel vecchio EFT, è uno stato transitorio con durata di 60 giorni che permetterà alle SA di continuare ad invitare e ricercare gli OE.

Trascorsi i 60 giorni, se l'OE non avrà inviato il modulo di iscrizione verrà regredito a stato "**Registrato**".

Se invece entro i 60 giorni (o in un qualsiasi momento successivo) l'OE procede con l'invio del modulo di iscrizione risulterà "**Iscritto**" all'EFT per 180 giorni.

Trascorsi i 180 giorni dall'iscrizione, l'OE passerà in stato "**Scaduto**" e avrà a disposizione ulteriori 60 giorni per sottomettere un nuovo modulo d'iscrizione.

Trascorsi i 60 giorni, l'OE verrà regredito a stato "Registrato".

30 giorni prima della scadenza dello stato «Iscritto» (valido 180 giorni) il sistema provvederà ad inviare una notifica via PEC.

Una seconda notifica verrà inviata il giorno stesso della scadenza.

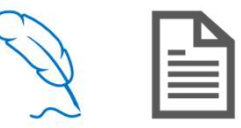

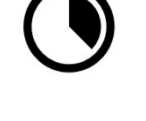

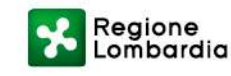

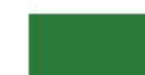

## Modulo d'iscrizione

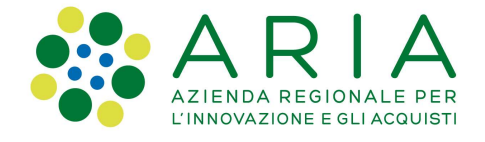

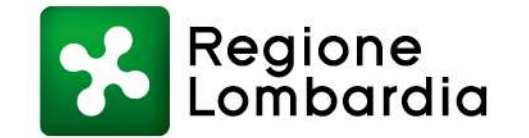

www.regione.lombardia.it 🛛 🖪 🎔 🌆

#### **ACCESSO DA SINTEL**

Per gli Operatori Economici sarà possibile accedere al portale cliccando sul pulsante «Vai all'Elenco Fornitori

**Telematico**» presente nella sezione Elenco Fornitori Telematico di Sintel.

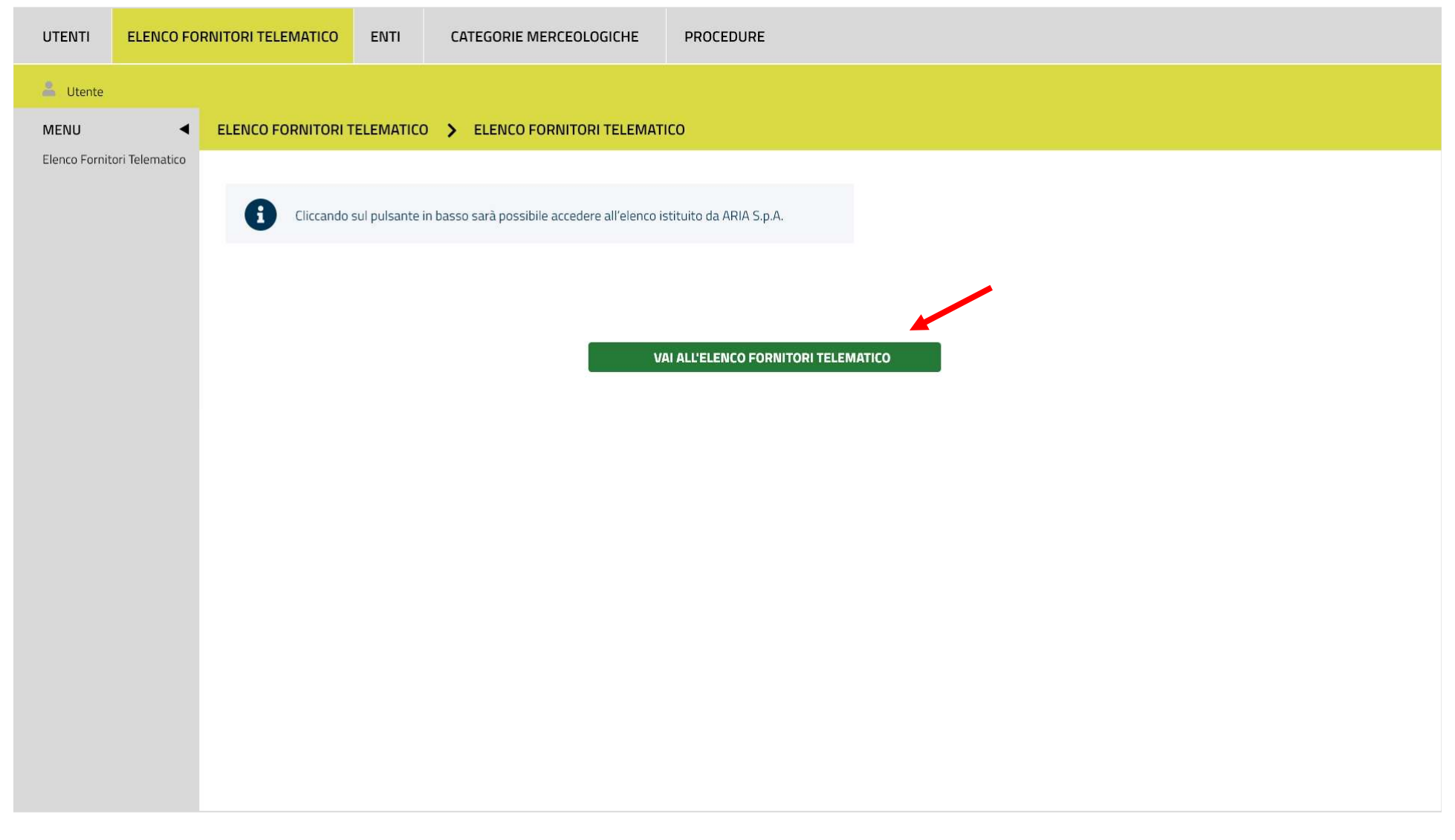

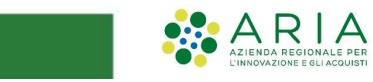

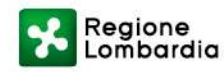

#### **STATO OPERATORE ECONOMICO: REGISTRATO**

Al primo accesso al portale l'Operatore Economico risulterà in stato «Registrato».

Sarà possibile procedere all'iscrizione all'Elenco Fornitori Telematico selezionando la voce «Invio modulo di iscrizione».

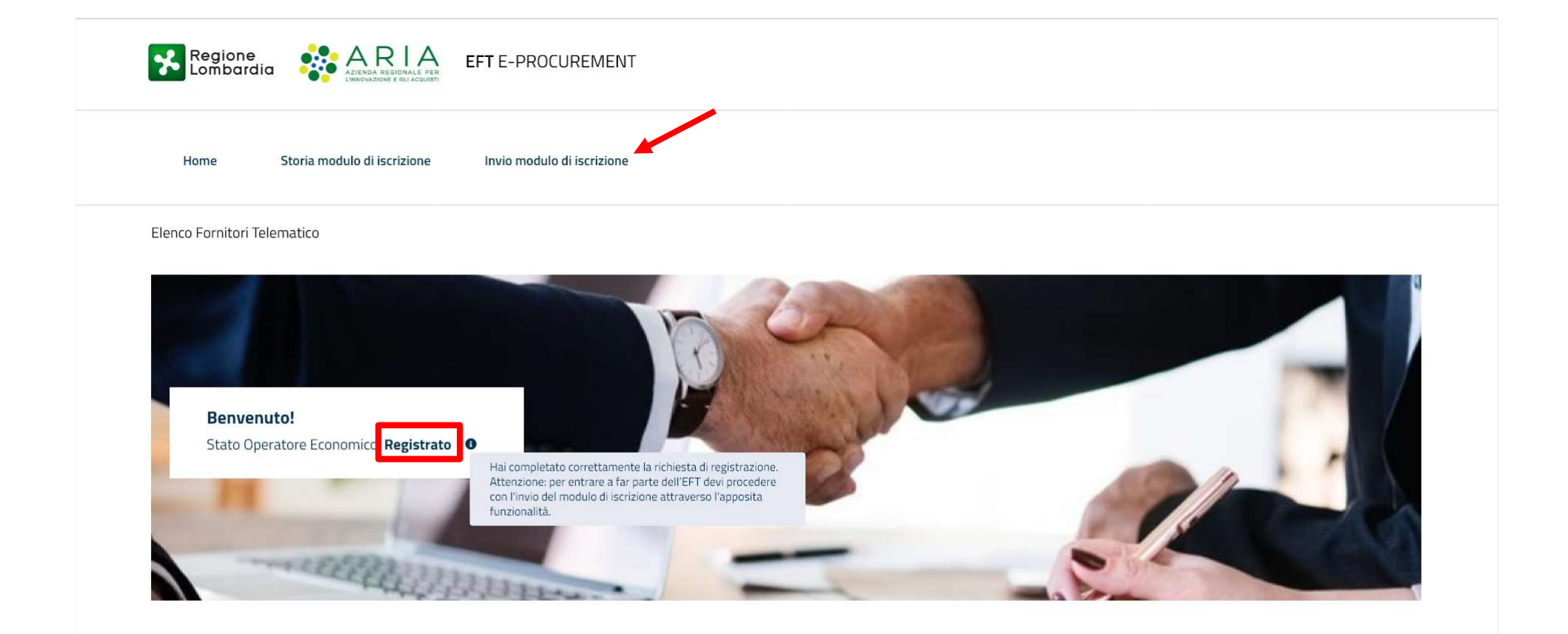

EFT E- PROCUREMENT - v 1.2.0

© Copyright Regione Lombardia tutti i diritti riservati - 80050050154 - Piazza Città di Lombardia 1 - 20124 Milano

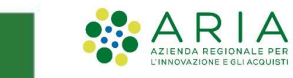

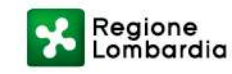

#### **STATO OPERATORE ECONOMICO: ISCRITTO PARZIALE**

Un Operatore Economico già «qualificato» e/o «accreditato» nel precedente EFT risulterà in stato «**lscritto parziale**» e quindi invitabile alle procedure. Avrà 60 giorni dalla messa in produzione del nuovo EFT per inviare il modulo di iscrizione.

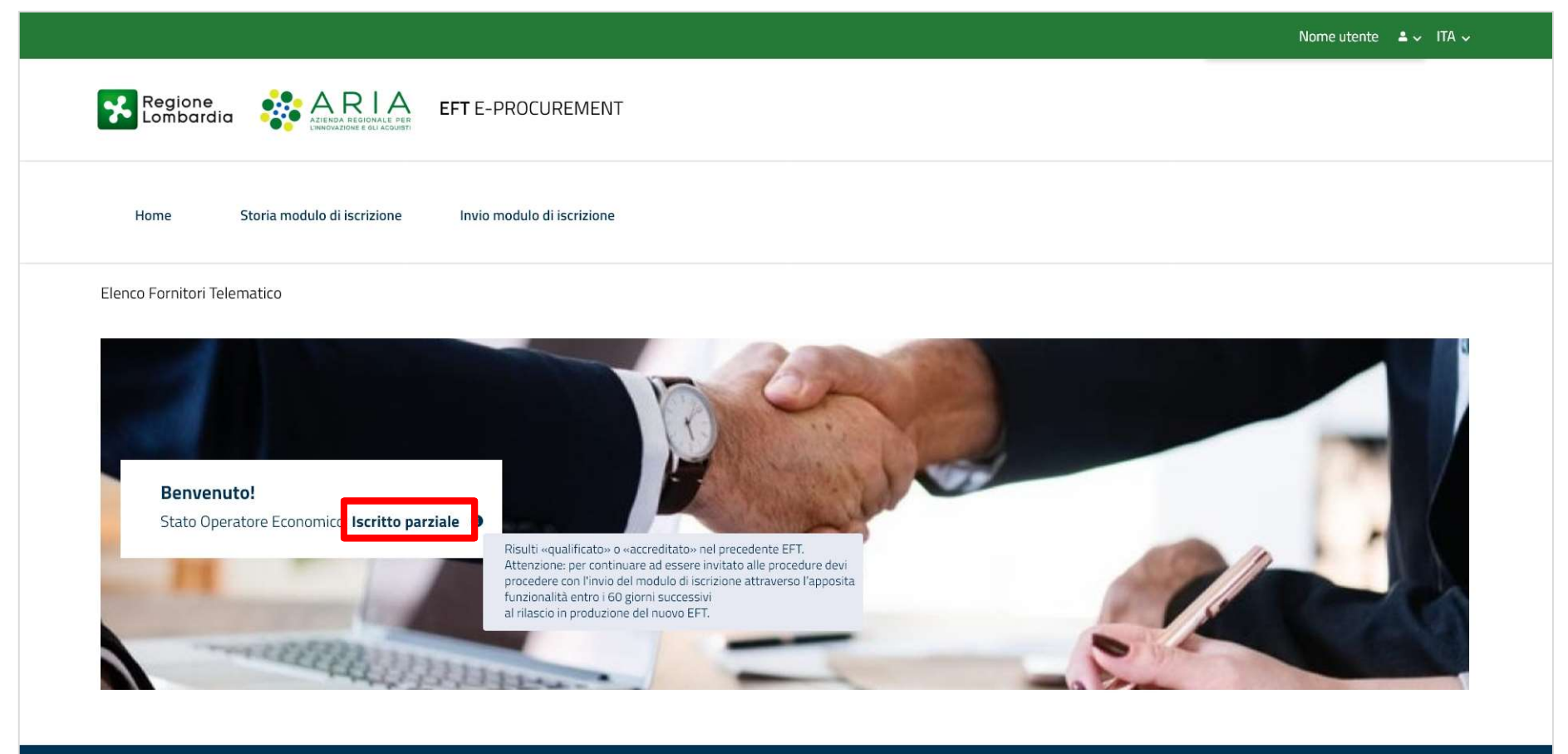

EFT E- PROCUREMENT - v 1.2.0

© Copyright Regione Lombardia tutti i diritti riservati - 80050050154 - Piazza Città di Lombardia 1 - 20124 Milano

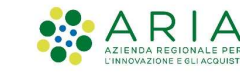

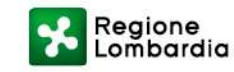

#### **AVVIA PERCORSO GUIDATO DI INVIO MODULO DI ISCRIZIONE**

Accedendo alla sezione «Invio modulo di iscrizione» presente nel menù orizzontale, l'Operatore Economico potrà

avviare il percorso tramite il pulsante «Avvia percorso guidato di invio modulo di iscrizione».

|                                                                                                    | Nome utente 🚨 🗸 ITA 🗸 |
|----------------------------------------------------------------------------------------------------|-----------------------|
| Regione<br>Lombardia Regionate e dui Acquistri EFT E-PROCUREMENT                                                   |                       |
| Home Storia modulo di iscrizione Invio modulo di iscrizione                                                        |                       |
| Elenco Fornitori Telematico / Invio modulo di iscrizione                                                           |                       |
|                                                                                                    |                       |
|                                                                                                    |                       |
|                                                                                                    |                       |
| Avvia percorso guidato di invio modulo di iscrizione                                                               |                       |
|                                                                                                    |                       |
|                                                                                                    |                       |
|                                                                                                    |                       |
|                                                                                                    |                       |
| EFT E- PROCUREMENT - v 1.2.0                                                                                       |                       |
| © Copyright Regione Lombardia tutti i diritti riservati - 80050050154 - Piazza Città di Lombardia 1 - 20124 Milano |                       |

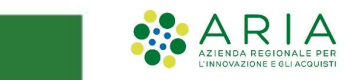

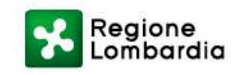

Il primo step del percorso di «**Invio modulo di iscrizione**» prevede la selezione dei codici ATECO dell'Operatore Economico.

Per i soli Operatori Economici italiani è possibile verificare il profilo tramite **Parix** e richiamare i codici ATECO precompilati.

| Codice ATECO | Seleziona | Descrizione                                                                       |
|--------------|-----------|-----------------------------------------------------------------------------------|
| <b>+</b> A   |           | Agricoltura, silvicoltura e pesca                                                 |
| + в          |           | Estrazione di minerali da cave e miniere                                          |
| <b>+</b> c   |           | Attività manufatturiere                                                           |
| <b>+</b> D   |           | Fornitura di energia elettrica, gas, vapore e aria condizionata                   |
| <b>+</b> E   |           | Fornitura di acqua; reti fognarie, attività di gestione dei rifiuti e risanamento |
| <b>+</b> F   |           | Costruzioni                                                                       |
| <b>+</b> G   |           | Commercio all'ingrosso e al dettaglio; riparazione di autoveicoli e motocicli     |
| + н          |           | Trasporto e magazzinaggio                                                         |
| <b>+</b> i   |           | Attività dei servizi di alloggio e di ristorazione                                |
| <b>+</b> ι   |           | Servizi di informazione e comunicazione                                           |
| <b>+</b> M   |           | Attività finanziarie e assicurative                                               |
| <b>+</b> N   |           | Attività immobiliari                                                              |
| <b>+</b> 0   |           | Attività professionali, scientifiche e tecniche                                   |
| <b>+</b> P   |           | Noleggio, agenzie di viaggio, servizi di supporto alle imprese                    |
| <b>+</b> Q   |           | Amministrazione pubblica e difesa; assicurazione sociale obbligatoria             |
| <b>+</b> R   |           | Istruzione                                                                        |
| <b>+</b> s   |           | Sanità e assistenza sociale                                                       |
| <b>+</b> τ   |           | Attività artistiche, sportive, di intrattenimento e divertimento                  |
| <b>+</b> υ   |           | Altre attività di servizi                                                         |
|              |           | 1/2 2/2 »                                                                         |

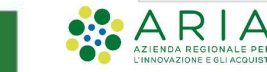

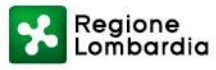

Nel caso in cui l'Operatore Economico dovesse modificare le selezioni effettuate dall'integrazione Parix, comparirà un apposito alert informativo non bloccante.

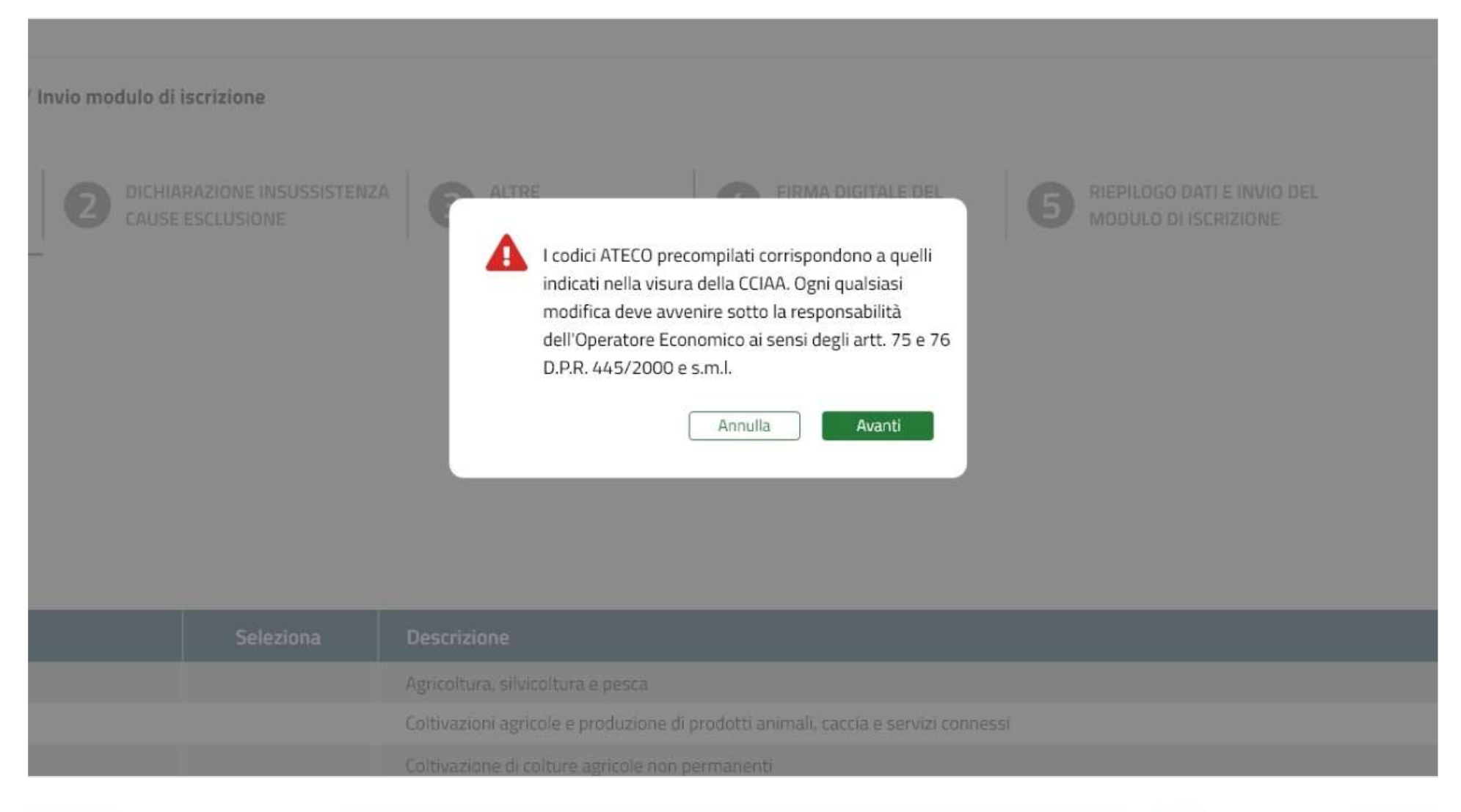

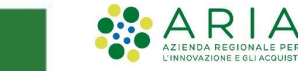

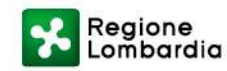

Qualora l'Operatore Economico cliccasse sul pulsante «Avanti» senza che sia stato selezionato alcun codice ATECO verrà bloccato da un alert di attenzione.

| di iscrizione   | Invio modulo di is                  | icrizione                                                                         |
|-----------------|-------------------------------------|-----------------------------------------------------------------------------------|
| modulo di       | iscrizione                          |                                                                                   |
| DICHIA<br>CAUSE | RAZIONE INSUSSISTENZA<br>ESCLUSIONE | ATTENZIONE!<br>È necessario selezionare almeno una categoria<br>ATECO             |
|                 | Seleziona                           | Desc Ok, ho capito                                                                |
|                 |                                     | Agrico                                                                            |
|                 |                                     | Estrazione di minerali da cave e miniere                                          |
|                 |                                     | Attività manufatturiere                                                           |
|                 |                                     | Fornitura di energia elettrica, gas, vapore e aria condizionata                   |
|                 |                                     | Fornitura di acqua; reti fognarie, attività di gestione dei rifiuti e risanamento |
|                 |                                     | Costruzioni                                                                       |
|                 |                                     | Commercio all'ingrosso e al dettaglio; riparazione di autoveicoli e motocicli     |

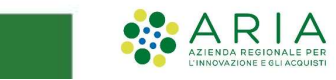

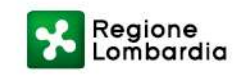

Selezionati i codici ATECO è possibile procedere cliccando sul pulsante «Avanti».

Ad alcuni codici ATECO corrispondono categorie di codici di settore specifico (ad esempio SOA, ATC e altro).

Nel caso in cui siano presenti delle categorie di settore specifico, per poter proseguire bisognerà navigare tramite la barra dei sotto-step posta in fondo alla pagina (Tali sotto step possono aumentare a seconda del numero di categorie

previste).

| MERCEOLOGICHE CAUS            | E ESCLUSIONE | AUTOCERTIFICAZIONI     G MODULO DI ISCRIZIONE     MODULO DI ISCRIZIONE     MODULO DI ISCRIZIONE                                                                                                    |
|-------------------------------|--------------|----------------------------------------------------------------------------------------------------|
| Codice ATECO                  | Seleziona    | Descrizione                                                                                                    |
| A                             |              | Agricoltura, silvicoltura e pesta                                                                                                    |
| - A01                         |              | Coltivaziori agricole e produzione di prodotti animali, caccia e sorvizi connessi                                                                                                    |
| - A01.1                       |              | Coltivazione di colture agricole non permanenti                                                                                                    |
| - A01.11                      |              | Coltivazione di careali (esclusa il riso), legumi da granella                                                                                                    |
| - A01.11.1                    |              | Coltivazione di cereali (escluso il riso)                                                                                                    |
| A 01.11.10                    |              | Coltivazione di cereali (escluso il riso)                                                                                                    |
| + A01.2                       |              | Coltivazione di colture permanenti                                                                                                    |
| + A01.3                       |              | Riproduzione di piante                                                                                                    |
| + A01.4                       |              | Allevementa di animali                                                                                                    |
| 8                             |              | Estrazione di minerali da cave e miniere                                                                                                    |
| с                             |              | Attività manufatturiare                                                                                                    |
| - C32                         |              | Altre industrie manufatturiere                                                                                                    |
| + C 32.1                      |              | Fabbricazione di gioielleria, bigiotteria e articoli connessi, lavorazione dolle pietre preziose                                                                                                    |
| + C 32.2                      |              | Fabbricazione di strumenti musicali                                                                                                    |
| + C 32.3                      |              | Fabbricazione di articoli sportivi                                                                                                    |
| + C 32.4                      |              | Fabbricazione di giochi e giocattoli                                                                                                    |
| <ul> <li>C 32.5</li> </ul>    |              | Fabbricazione di strumenti e forniture mediche e dentistiche                                                                                                    |
| - C 32.50                     |              | Fabbricazione di strumenti e forniture mediche e dentistiche                                                                                                    |
| <ul> <li>C 32.50.1</li> </ul> |              | Fabbricazione di mobili per uso medico, apparecchi medical; di materiale medico-chirurgico e veterinario                                                                                                    |
| C 32.50.11                    |              | Fabbricazione di materiale medico-chirurgica e veterinario                                                                                                    |
| C 32.50.12                    |              | Fabbricazione di appareschi e strumenti per odontoiatria e di appareschi medicali                                                                                                    |
| C 32.50.13                    |              | Fablinizatione di mobili per uso medico, chirurgico, odonitoiatrico e veterinario                                                                                                    |
| C 32.50.14                    |              | Fatericanche di centiniggie per laboratori                                                                                                    |
| 5                             |              | Formuna di energia elettica, gas, vapore e aria conducenta                                                                                                    |
| c                             |              | Transman and dragdan, see magnating and an annual the British and the British and the British |
| 6                             |              | Competitional Freezosco e ale fuedio ripazzione di autoraticiti e                                                                                                    |
| -                             | 13           | 2/5 3/5 4/5 5/5 >                                                                                                    |

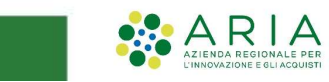

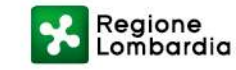

In caso di «Settori specifici» l'OE potrà selezionare i codici di interesse.

Altrimenti, cliccando sull'apposita dichiarazione posta al di sopra della tabella sarà possibile proseguire senza selezioni.

| ) Fornitori Telematico / <b>Invio modu</b> | lo di iscrizione                              |                                                                                                    |
|--------------------------------------------|-----------------------------------------------|----------------------------------------------------------------------------------------------------|
| CATEGORIE<br>MERCEOLOGICHE                 | ICHIARAZIONE INSUSSISTENZA<br>AUSE ESCLUSIONE | 3 ALTRE<br>AUTOCERTIFICAZIONI 4 FIRMA DIGITALE DEL<br>MODULO DI ISCRIZIONE 5 RIEPILOGO DATI E INVIO DEL<br>MODULO DI ISCRIZIONE           |
| Dichiaro ai sensi degli artt. 75 e art     | tt. 76 D.P.R. 445/2000 e s.m.l. di no         | n selezionare alcun codice di settore specifico poiché non riferito alla mia attività economica identificata dai codici ATECO selezionati |
|                                            |                                               | Apparete gostraintestinale e metabolisme                                                                                                  |
| + B                                        |                                               | Sangue ed organi emonoietici                                                                                                    |
| + c                                        |                                               | Sistema cardiovascolare                                                                                                    |
| + D                                        |                                               | Dermatologici                                                                                                    |
| + 6                                        |                                               | Sistema genito-urinario ed ormoni sessuaLl                                                                                                |
| <b>+</b> н                                 |                                               | Preparati ormonali sistemici,escl.ormoni sessuali e insuline                                                                              |
| + 1                                        |                                               | Antimicrobici generali per uso sistemico                                                                                                  |
| + L                                        |                                               | Farmaci antineoplastici ed immunomodulatori                                                                                               |
| <b>+</b> M                                 |                                               | Sistema muscolo-scheletrico                                                                                                    |
| + N                                        |                                               | Sistema nervoso                                                                                                    |
| <b>+</b> P                                 |                                               | Farmaci antiparassitari, insetticidi e repellenti                                                                                         |
| <b>+</b> R                                 |                                               | Sistema respiratorio                                                                                                    |
| <b>+</b> S                                 |                                               | Organi di senso                                                                                                    |
| <b>+</b> v                                 |                                               | Vari                                                                                                    |
|                                            | ≪ 1/5 —                                       | 2/5 4/5 5/5 »                                                                                                    |
| itro                                       |                                               | Annulla Avanti                                                                                                    |

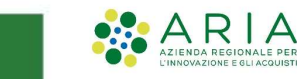

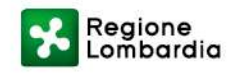

L'ultimo sotto-step corrisponde a una tabella di riepilogo dei codici selezionati.

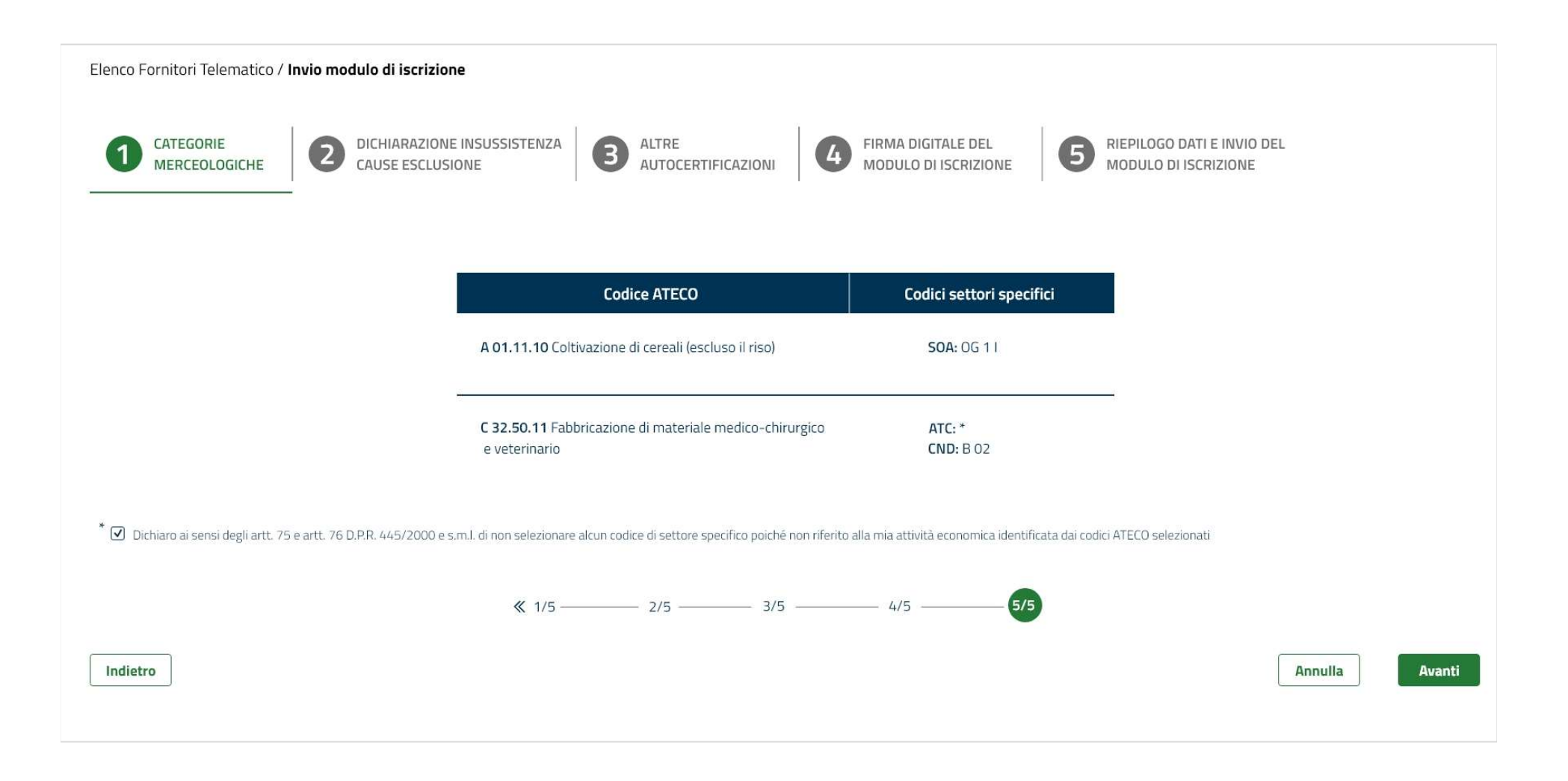

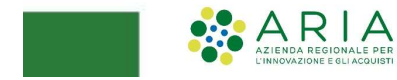

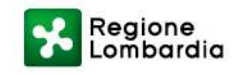

#### **STEP 2 DICHIARAZIONE DI SUSSISTENZA CAUSE ESCLUSIONE**

Al secondo step è necessario inserire i propri dati e cliccare sul checkbox obbligatorio di dichiarazione insussistenza cause di esclusione.

L'integrazione tramite Parix precompilerà i campi relativi ai dati personali, ma ne consentirà comunque la modifica.

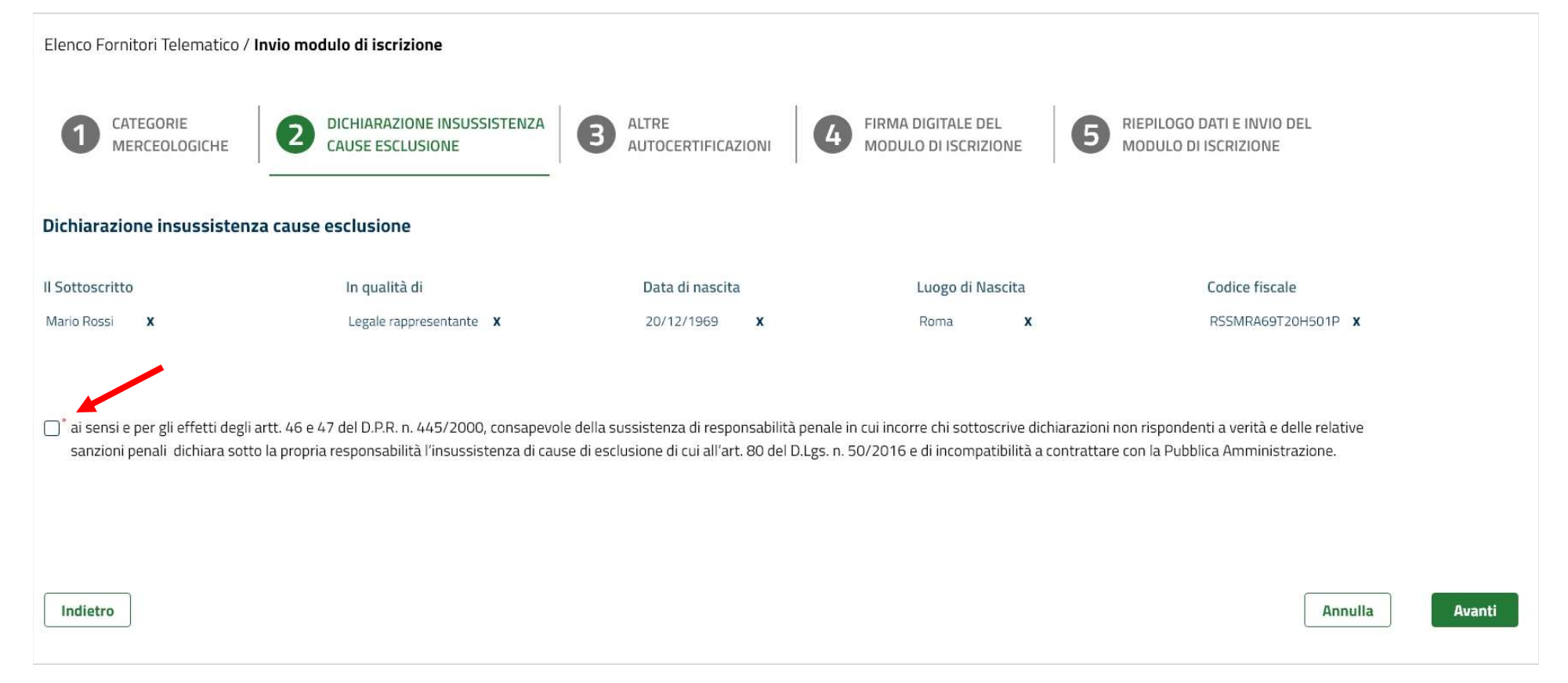

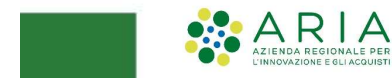

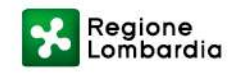

#### **STEP 2 DICHIARAZIONE DI SUSSISTENZA CAUSE ESCLUSIONE**

Nel caso in cui non sia stato selezionato il checkbox di dichiarazione di insussistenza cause di esclusione un alert bloccante non consentirà di procedere con il percorso di invio modulo di iscrizione.

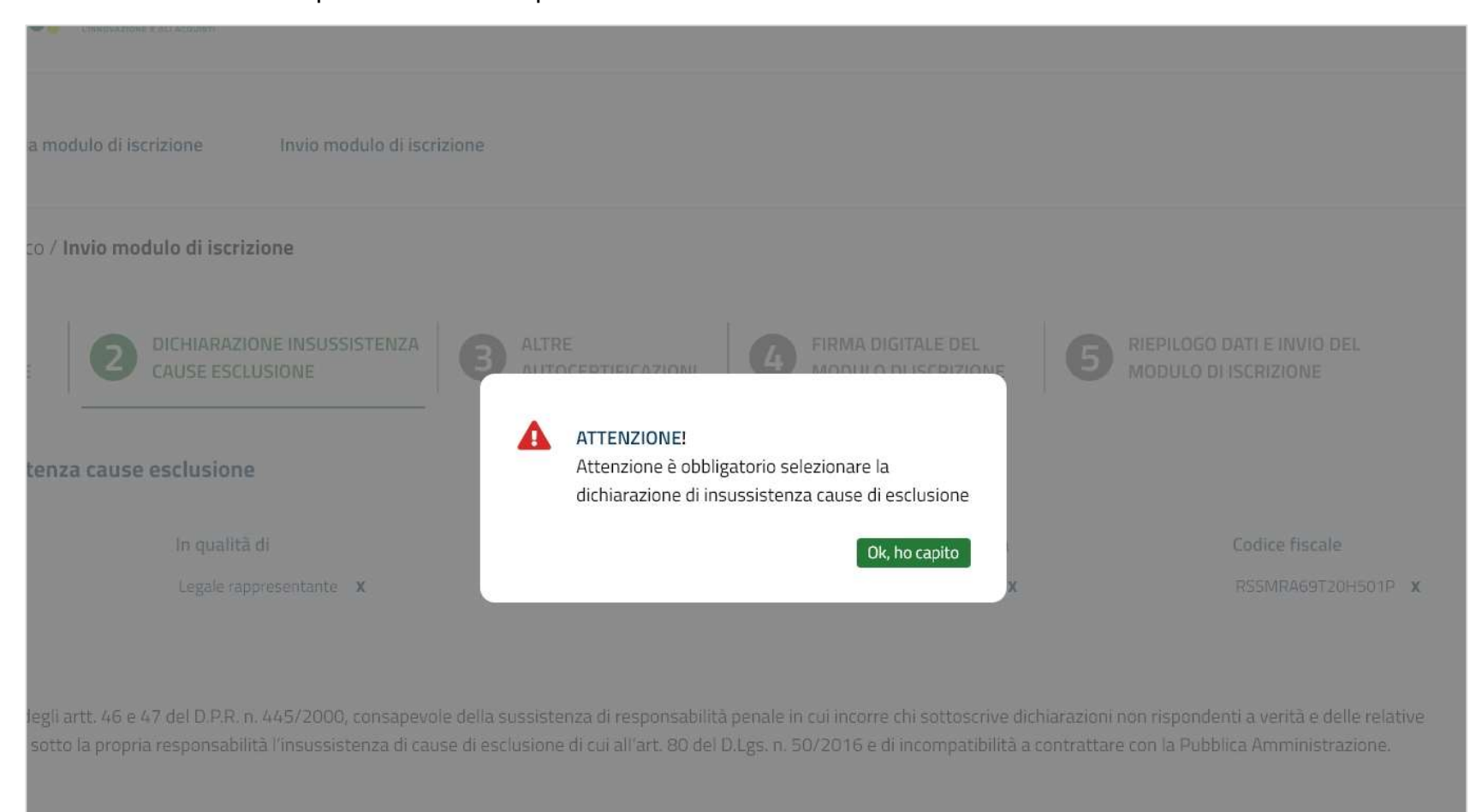

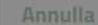

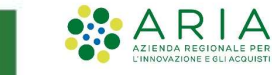

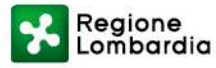

La prima fase del terzo step prevede l'accettazione integrale del Patto di Integrità.

(Le informazioni precompilate potranno essere modificate tornando allo step precedente)

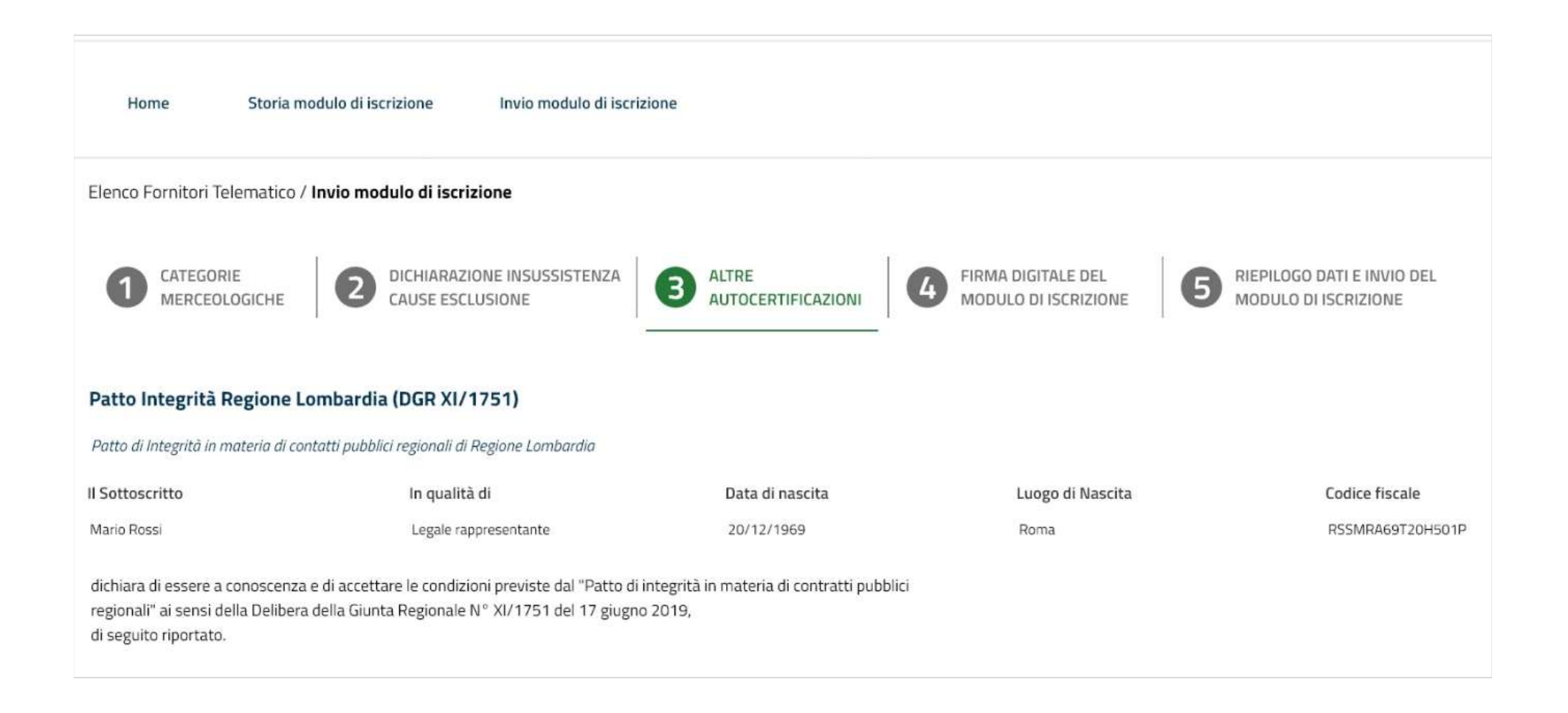

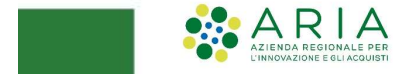

Patto di Integrità 1/2

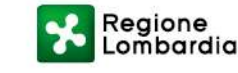

Il Patto di Integrità generato dal sistema dovrà essere firmato digitalmente e riallegato.

| rate a magna minatera a con                                                                                                    | unu pusunu regionali ai kegione combaldio                                                                                                    |                                                                                                    |                                                                                       |                  |
|----------------------------------------------------------------------------------------------------|----------------------------------------------------------------------------------------------------|----------------------------------------------------------------------------------------------------|---------------------------------------------------------------------------------------|------------------|
| I Sottoscritto                                                                                                    | In qualità di                                                                                                    | Data di nascita                                                                                                    | Luogo di Nascita                                                                      | Codice fiscale   |
| Mario Rossi                                                                                                    | Legale rappresentante                                                                                                    | 20/12/1969                                                                                                    | Roma                                                                                  | RSSMRA69T20H501P |
| dichiara di essere a conoscenza e<br>regionali" ai sensi della Delibera<br>di seguito riportato.                                                       | e di accettare le condizioni previste dal "Patto<br>della Giunta Regionale N.º XI/1751 del 17 giu                                                                                | o di integrità in materia di contratti pubblici<br>gno 2019,                                                                                                    |                                                                                       |                  |
| PATTO DI INTEGRITÀ IN MATERIA                                                                                                    | DI CONTRATTI PUBBLICI REGIONALI DI REGIONE LI                                                                                                    | OMBARDIA                                                                                                    | 1                                                                                     |                  |
| Articolo 1<br>Principi                                                                                                    |                                                                                                    |                                                                                                    |                                                                                       |                  |
| <ol> <li>Il Patto di integrità è un accondi<br/>vincola i contraenti al rispetto di n<br/>adeguati.</li> </ol>                                         | o tra la Stazione appañante e gli operatori econom<br>egole di condotta finalizzate a prevenire il venficari                                                                     | ici che, ai sensi dell'art. 1, comma 17, della l. 6 nov<br>si di fenomeni corruttivi e a promuovere comporta                                                      | embre 2012, n. 190,<br>menti eticamente                                               |                  |
| 2. Per le definizioni normative rela                                                                                                    | itive alla materia dei contratti pubblici si rinvia all'o                                                                                                    | art. 3 del d.lgs. 18 aprile 2016, n. 50                                                                                                    |                                                                                       |                  |
| Articolo 2<br>Ambito e modelità di applicazione                                                                                                    |                                                                                                    |                                                                                                    |                                                                                       |                  |
| 1. Il presente Patta di Integrità de<br>regionale di cui all'All. A1 della Lr.<br>cui al d.lgs. 18 aprile 2016, n. 50.                                 | ciplina i comportamenti tenuti dagli operatori ecor<br>n. 27 dicembre 2006, n. 30, nell'ambito delle proce                                                                       | nomici e dai dipendenti della Regione Lombarlio e<br>dure di affidamenta e gestione degli appalti di lav                                                          | dei saggetti del Sistema<br>ari, serviai e farniture di                               |                  |
| <ol> <li>Il Patto di Integrità stabilisce la<br/>propri compartamenti ai principi o<br/>non offrire, accettare o richiedere</li> </ol>                 | recipioca e formale obbligazione delle Stazioni app<br>di leaktà, trasparenza e correttezza, nonché l'espres<br>somme di denaro o qualsiasi altra ricompensa, var                | paltanti e degli operatori economici individuati ai o<br>so impegna, in funzione di prevenzione amministri<br>ntaggio o beneficio indebito.                       | omma † od improntare i<br>ativa deila corruriane, a                                   |                  |
| 3. Il Patto di Integrità castituisce p<br>dicembre 2006 n. 30. L'espressa<br>affidamenti anche di Importo infe<br>nei bandi di gara e nelle lettere d' | orte integrante dei contratti stipulati dalla Regione<br>sccettazione della stessa castituisce condizione di<br>riare a 40.000 euro, nanché per l'iscrizione all'Elen<br>rivito. | e Lombardia e dai saggetti del Sistema Regionale ci<br>ammissione alle procedure di gara, a lutte le proce<br>co Farnitori Telematico. Tale condizione deve esser | li cui all'AR. A 1 alla Lr. 27.<br>dure negoziate e agli<br>e esplicitamente prevista |                  |
| <ol> <li>Una copia del Patto di Integrità<br/>documentazione amministrativa<br/>raggruppamenti temporanei l'obb</li> </ol>                             | sottoscritta per accettazione dal legale rappresen<br>ichiesta ai fini della procedura di affidamento o de<br>ligo riguardo tutti i consorziati o partecipanti al rag            | itante dell'operatore economico concorrente, deve<br>Il'iscrizione all'Elerico Fornitori Telematico Sintel. P<br>gruppamento o consorzio.                         | essere allegata alla<br>er i consorzi ordinari a                                      |                  |
| Articolo 3                                                                                                    |                                                                                                    |                                                                                                    | -                                                                                     |                  |
| Una volta completato l'inserime<br>modificare il nome del file gener<br>(Adobe Reader, Microsoft Word,                                                 | nto di tutti i dati richiesti, è necessario clicca<br>ato dal sistema. Si consiglia quindi di aprire<br>etc.).                                                                   | re su «Genera documento», selezionare il p<br>il file utilizzando il software per la firma digi                                                                   | ercorso di salvataggio, senza<br>tale e NON altri programmi                           |                  |
| In generale si raccomanda di NOI                                                                                                    | NESEGUIRE LE SEGUENTI OPERAZIONI:                                                                                                    |                                                                                                    |                                                                                       |                  |
| <ul> <li>Rinominare il file neppure do</li> <li>Eseguire gualsiasi operazioni</li> </ul>                                                               | po averlo firmato;<br>e che possa modificare/alterare il contenuto                                                                                                    | o le proprietà del file originale.                                                                                                    |                                                                                       |                  |
| Sintel effettua il controllo sulla fi                                                                                                    | ma digitale apposta sul documento.                                                                                                    | na na sana na sana na 1979 na Sana Sana Sana 🕊 na Sana Sana                                                                                                    |                                                                                       |                  |
| Per ulteriori approfondimenti si f                                                                                                    | accia riferimento al file: " <i>Modalità tecniche p</i>                                                                                                    | er lutilizzo della piattaforma Sintef.                                                                                                    |                                                                                       |                  |
| GENERA DOCUMENTO                                                                                                    |                                                                                                    |                                                                                                    |                                                                                       |                  |
| Scegli file C\Users\AriaLomb                                                                                                    | ardia\PattodiIntegrită 🔗 Q                                                                                                    |                                                                                                    |                                                                                       |                  |
|                                                                                                    |                                                                                                    |                                                                                                    |                                                                                       |                  |
|                                                                                                    |                                                                                                    | 1/2                                                                                                    | - 2/2 39                                                                              |                  |

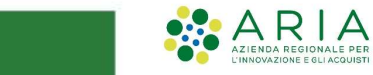

Patto di Integrità 2/2

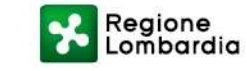

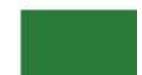

Il documento allegato subirà dei controlli sulla firma digitale, sulla marca temporale e sul codice fiscale del firmatario per certificarne la validità. Il codice fiscale del firmatario deve coincidere con i dati presenti allo step 2.

• Controllo su firma digitale con esito positivo

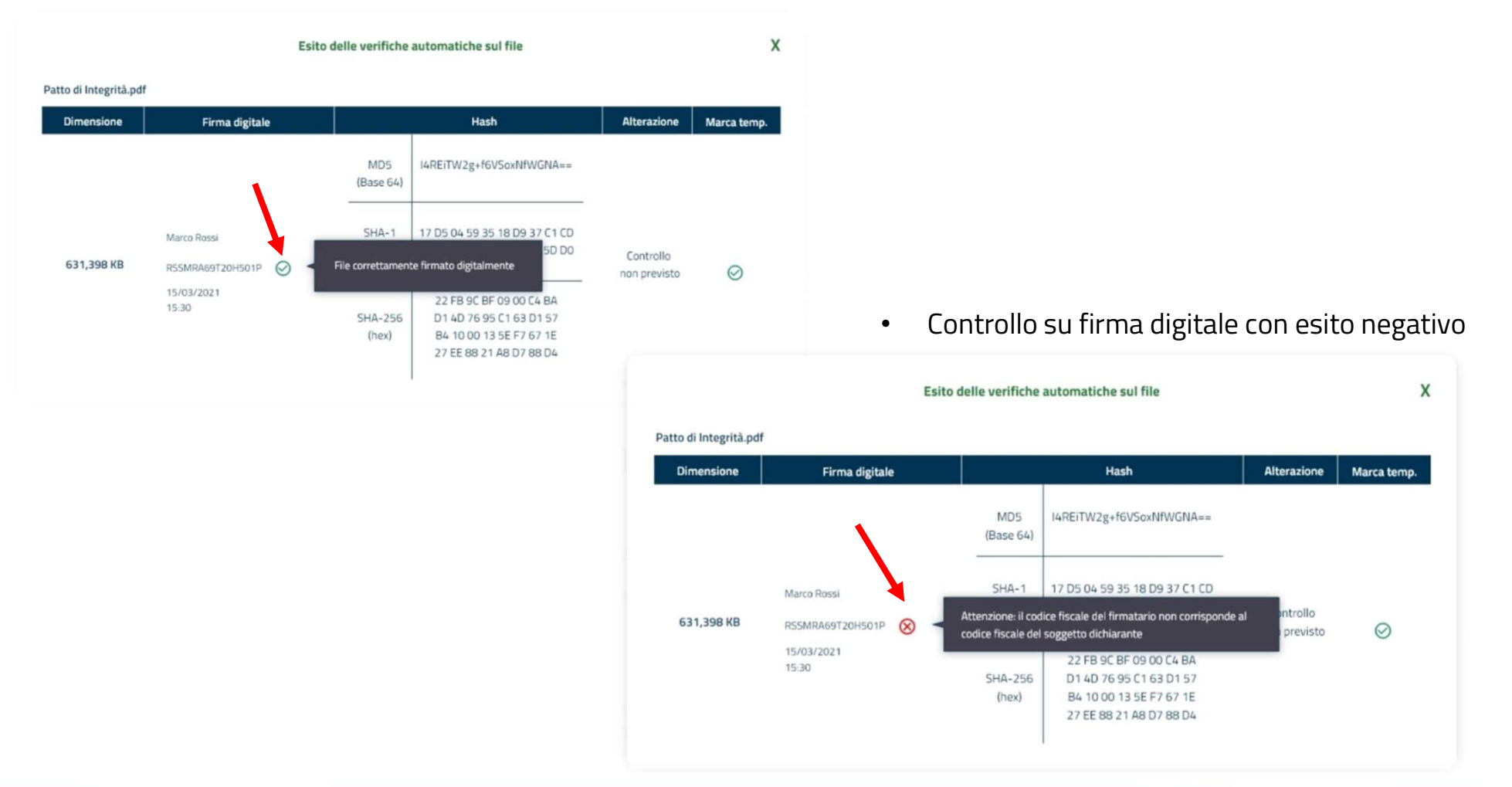

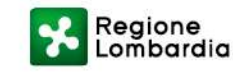

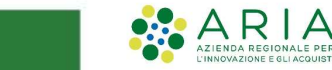

Nella seconda fase dello step 3 sarà possibile integrare altre autocertificazioni al modulo di iscrizione.

|                                                                   |                                           |                                             |                                                              | Nome utent                                    | e ≗v ITAv |
|-------------------------------------------------------------------|-------------------------------------------|---------------------------------------------|--------------------------------------------------------------|-----------------------------------------------|-----------|
| Regione<br>Lombardia                                              | EFT E-PROCUREMENT                         |                                             |                                                              |                                               |           |
| Home Storia modulo di iscrizione                                  | Invio modulo di iscrizione                |                                             |                                                              |                                               |           |
| Elenco Fornitori Telematico / Invio modulo di iscri:              | zione                                     |                                             |                                                              |                                               |           |
| 1 CATEGORIE<br>MERCEOLOGICHE 2 DICHIARAZI                         | ONE INSUSSISTENZA B AL                    |                                             | MA DIGITALE DEL <b>1</b><br>DOULO DI ISCRIZIONE <b>1</b> MOI | PILOGO DATI E INVIO DEL<br>DULO DI ISCRIZIONE |           |
| Autocertificazioni eventuali                                      |                                           |                                             |                                                              |                                               |           |
| + Aggiungi autocertificazione eventuale                           |                                           |                                             |                                                              |                                               |           |
| Classe                                                            | Tipo di documento                         | Data di caricamento                         | Data fine validità                                           | Nome documento                                |           |
|                                                                   |                                           | Attualmente non è stata inserita alcuna aut | ocertificazione eventuale                                    |                                               |           |
|                                                                   | <b>«</b> 2/2 —                            |                                             | 1/2                                                          |                                               |           |
| Indietro                                                          |                                           |                                             | -                                                            | Annulla Salva                                 | Avanti    |
| EFT E- PROCUREMENT - v 1.2.0                                      |                                           |                                             |                                                              |                                               |           |
| © Copyright Regione Lombardia tutti i diritti riservati - 8005005 | 0154 - Piazza Città di Lombardia 1 - 2012 | 24 Milano                                   |                                                              |                                               |           |

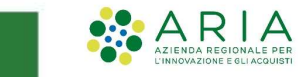

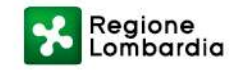

Sarà necessario scegliere la classe, il tipo di documento ed effettuare il caricamento della certificazione d'interesse.

| ia ARIA EFT E-PRO                              | CUREMENT                                  |                     |                                                     |
|------------------------------------------------|-------------------------------------------|---------------------|-----------------------------------------------------|
| Storia modulo di iscrizione Invio modul        | o di iscrizione                           |                     |                                                     |
| Telematico / <b>Invio modulo di iscrizione</b> |                                           |                     |                                                     |
|                                                | Classe *                                  | Tipo di documento * |                                                     |
| RIE DICHIARAZIONE INSUS                        | ¥                                         | <u>v</u>            | RIEPILOGO DATI E INVIO DEL     MODULO DI ISCRIZIONE |
|                                                | Data fine validità                        |                     |                                                     |
| oni eventuali                                  |                                           |                     |                                                     |
| eredifications quantumla                       | Scegli file Codice Etico.pdf x            |                     |                                                     |
| ocercificazione eventuare                      |                                           | Annulla Aggiungi    |                                                     |
| Classe Tip                                     | ATTENDERE PREGO                           |                     | Nome documento                                      |
|                                                |                                           | 76%                 |                                                     |
|                                                | Si prega di attendere il completamento    |                     |                                                     |
|                                                | dell'operazione senza chiudere il browser | internet.           |                                                     |
|                                                |                                           |                     |                                                     |
|                                                |                                           |                     | Annulla Salua                                       |
|                                                |                                           |                     | Auntuna                                             |
|                                                |                                           |                     |                                                     |

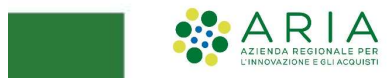

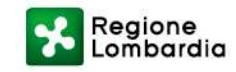

Una volta allegate ulteriori eventuali autocertificazioni sarà possibile passare allo step successivo cliccando sul pulsante «Avanti».

Il pulsante «**Salva**» consente di salvare i dati inseriti fino allo step attuale e di riprendere la compilazione

successivamente; Il pulsante «Annulla» consente di uscire dal percorso guidato senza memorizzare i dati inseriti finora.

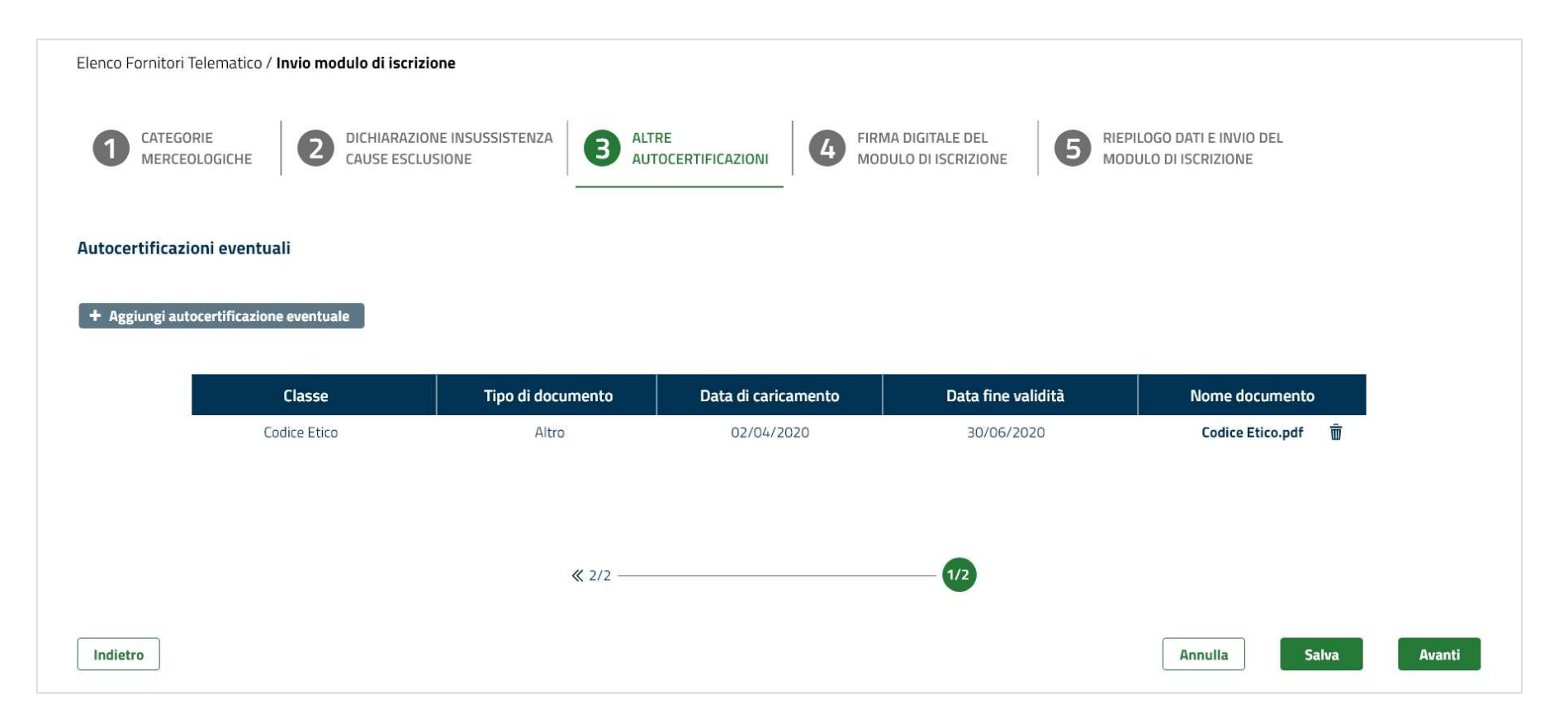

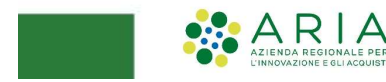

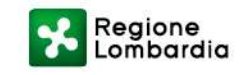

#### **STEP 3 ALTRE AUTOCERTIFICAZIONI: COOPERATIVA SOCIALE**

Se l'Operatore Economico è registrato ai servizi di eProcurement di ARIA come «Cooperativa sociale», il sistema renderà una schermata ad-hoc dove sarà possibile aggiungere ulteriori dettagli riguardanti l'iscrizione all'**Albo Nazionale** 

Cooperative Sociali.

| regione* Provincia*                                                                                                    |                                                                  |
|----------------------------------------------------------------------------------------------------|------------------------------------------------------------------|
| . registrazione all'Albo*     Data di registrazione all'Albo Regionale*     Iscrizione Albo Cooperative Sociali     atura Assistiti *     Adolescenti        Detenuti     Adouti in difficoltà     Data di registrazione all'Albo Regionale* |                                                                  |
| Iscrizione Albo Cooperative Sociali tura Assistiti * Adolescenti Detenuti Adulti in difficoità Disabili                                                                                                    |                                                                  |
| Adolescenti Detenuti Adulti in difficoltà Disabili                                                                                                    |                                                                  |
| Adolescenti Detenuti Detenuti Detenuti                                                                                                    |                                                                  |
| Adulti in difficoltà                                                                                                    | Malati di aids                                                   |
|                                                                                                    | Scuola                                                           |
| Alcooldipendenti Disoccupati                                                                                                    | Servizi educativi                                                |
| Anziani 🗌 Famiglie                                                                                                    | Stranieri                                                        |
| Bambini Invalidi fisici, psichici e sensoriali                                                                                                    | Tossicodipendenti                                                |
| ologia Occupati *                                                                                                    |                                                                  |
| Adolescenti e giovani che provengono da Detenuti o internati in istituti penitenziari istituti penitenziari                                                                                                    | Invalidi fisici, psichici e sensoriali                           |
| Adulti in difficoltà che vivono solo con una o più Disoccupati di lunga durata persone a carico                                                                                                    | Minori, in età lavorativa, in situazioni di difficoltà familiare |
| Alcolisti Disoccupati imminenti all'età pensionabile                                                                                                    | Soggetti in trattamento psichiatrico                             |
| Condannati e internati ammessi a misure alternative di 🛛 Ex degenti di ospedali psichiatrici, anche giudiziari detenzione                                                                                                    | Tossicodipendenti                                                |

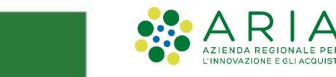

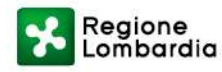

#### **STEP 4 FIRMA DIGITALE DEL MODULO DI ISCRIZIONE**

Al quarto step del percorso di «invio modulo di iscrizione», l'Operatore Economico dovrà generare il documento di riepilogo dei dati inseriti, firmarlo digitalmente e riallegarlo.

Come nel caso del Patto di Integrità, il file subirà un controllo sulla firma digitale e sul codice fiscale del firmatario.

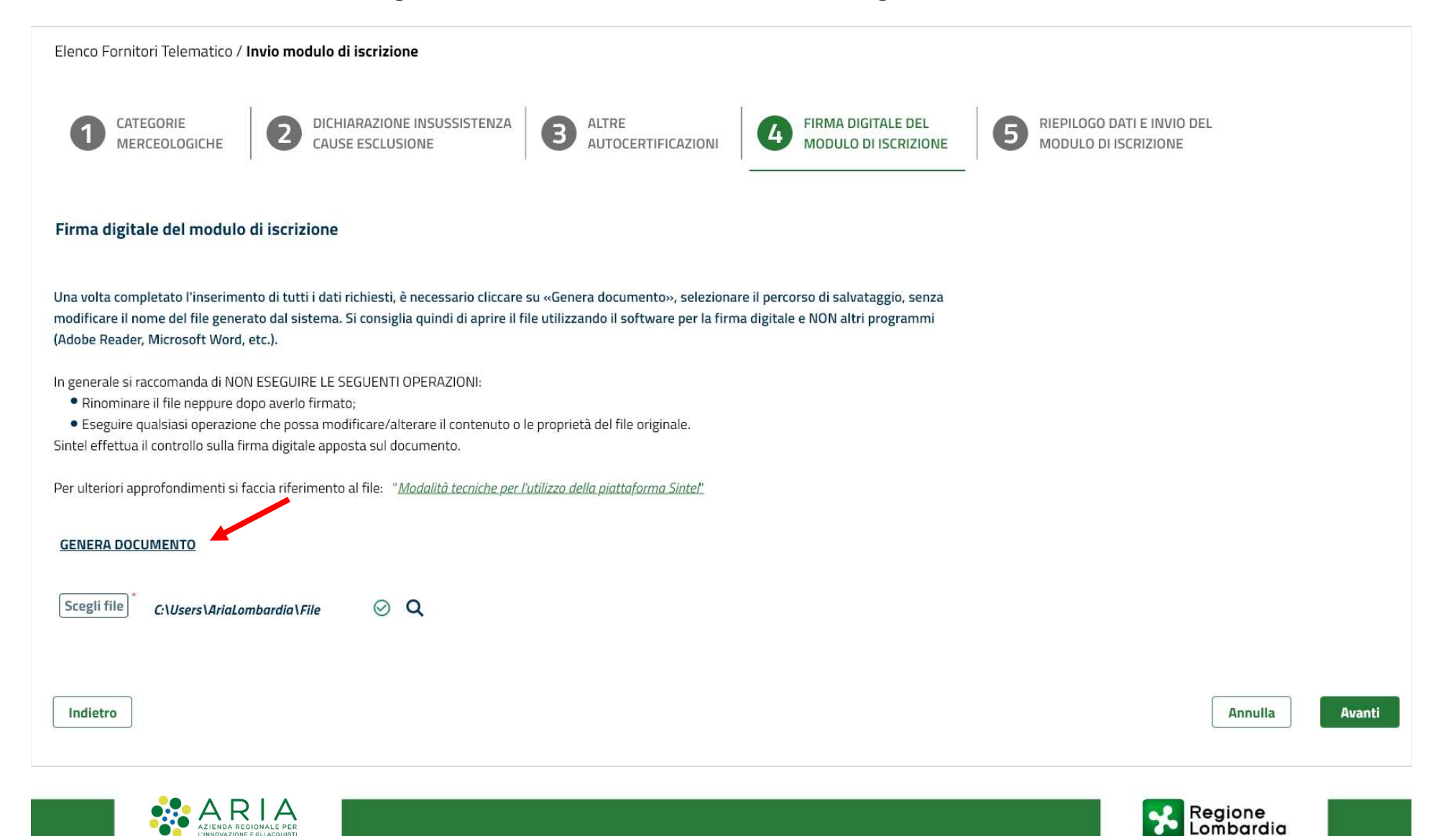

#### **STEP 5 RIEPILOGO E INVIO DEL MODULO DI ISCRIZIONE**

Il quinto e ultimo step del percorso prevede il riepilogo (in sola lettura) dei dati inseriti nelle fasi precedenti.

È possibile inviare il modulo di iscrizione cliccando sul pulsante in basso «**Invia modulo di iscrizione**» oppure, per modificare dei dati è possibile cliccare su «Indietro».

| Codice ATECO                                                                                                    | Codici settori specifici                                                                                                    |  |  |
|----------------------------------------------------------------------------------------------------|----------------------------------------------------------------------------------------------------|--|--|
| A 01.11.10 Coltivazione di cereali (escluso il riso)                                                                                                    | 50A: OG 1 I                                                                                                    |  |  |
| C 32.50.11 Fabbricazione di materiale medico-chirurgico<br>e veterinario                                                                                                    | ATC: *<br>CND: B 02                                                                                                    |  |  |
| Dichiaro ai sensi degli artt. 75 e artt. 76 D.P.R. 445/2000<br>settore specifico poiché non riferito alla mia attività econ                                                                                                    | e s.m.l. di non selezionare alcun codice di<br>omica identificata dai codici ATECO selezionati                                                                                                    |  |  |
|                                                                                                    |                                                                                                    |  |  |
| DICHIARAZIONE INSUSSISTENZA CAUSE ESCLUSIO                                                                                                    | NE                                                                                                    |  |  |
| Sottoscritto Mario Rossi in qualità di Legale rappresentante, ni<br>SSMRA69T20H501P, ai sensi e per gli effetti degli artt. 46 e 47<br>ussistenza di responsabilità penale in cui incorre chi sottoscrive<br>Ilative sanzioni penali dichiara sotto la propria responsabilità l'<br>0 del D.Lgs. n. 50/2016 e di incompatibilità a contrattare con la                                                                                                    | NE<br>to il 20/12/1969 a Roma, con codice fiscale<br>del D.P.R. n. 445/2000, consapevole della<br>dichiarazioni non rispondenti a verità e delle<br>nsussistenza di cause di esclusione di cui all'art.<br>Pubblica Amministrazione.                           |  |  |
| DICHIARAZIONE INSUSSISTENZA CAUSE ESCLUSIO<br>Sottoscritto Mario Rossi in qualità di Legale rappresentante, ni<br>SSMRA69T20H501P, ai sensi e per gli effetti degli artt. 46 e 47<br>ussistenza di responsabilità penale in cui incorre chi sottoscrive<br>elative sanzioni penali dichiara sotto la propria responsabilità l'<br>0 del D.Lgs. n. 50/2016 e di incompatibilità a contrattare con la<br>ALTRE AUTOCERTIFICAZIONI                                                                                                    | NE<br>Ito il 20/12/1969 a Roma, con codice fiscale<br>del D.P.R. n. 445/2000, consapevole della<br>dichiarazioni non rispondenti a verità e delle<br>nsussistenza di cause di esclusione di cui all'art.<br>Pubblica Amministrazione:                          |  |  |
| DICHIARAZIONE INSUSSISTENZA CAUSE ESCLUSIO<br>Sottoscritto Mario Rossi in qualità di Legale rappresentante, ni<br>SSMRA69T20H501P, ai sensi e per gli effetti degli artt. 46 e 47<br>ussistenza di responsabilità penale in cui incorre chi sottoscrive<br>elative sanzioni penali dichiara sotto la propria responsabilità l'<br>0 del D.Lgs. n. 50/2016 e di incompatibilità a contrattare con la<br>ALTRE AUTOCERTIFICAZIONI<br>Caricamento altre certificazio                                                                                                    | NE<br>to il 20/12/1969 a Roma, con codice fiscale<br>del D.P.R. n. 445/2000, consapevole della<br>dichiarazioni non rispondenti a verità e delle<br>nsussistenza di cause di esclusione di cui all'art.<br>Pubblica Amministrazione.<br><b>ni</b>              |  |  |
| DICHIARAZIONE INSUSSISTENZA CAUSE ESCLUSIO<br>Sottoscritto Mario Rossi in qualità di Legale rappresentante, na<br>ISSMRA69120H501P, ai sensi e per gli effetti degli artt. 46 e 47<br>ussistenza di responsabilità penale in cui incorre chi sottoscrive<br>elative sanzioni penali dichiara sotto la propria responsabilità l'<br>10 del D.Lgs. n. 50/2016 e di incompatibilità a contrattare con la<br>ALTRE AUTOCERTIFICAZIONI<br>Caricamento altre certificazio<br>Patto integrità Regione Lombardia (DGR XI/1751)                                                                               | NE<br>to il 20/12/1969 a Roma, con codice fiscale<br>del D.P.R. n. 445/2000, consapevole della<br>dichiarazioni non rispondenti a verità e delle<br>nsussistenza di cause di esclusione di cui all'art.<br>Pubblica Amministrazione.<br>ni                     |  |  |
| DICHIARAZIONE INSUSSISTENZA CAUSE ESCLUSIO<br>Sottoscritto Mario Rossi in qualità di Legale rappresentante, ni<br>ISSMRA69T20H501P, ai sensi e per gli effetti degli artt. 46 e 47<br>ussistenza di responsabilità penale in cui incorre chi sottoscrive<br>elative sanzioni penali dichiara sotto la propria responsabilità l'<br>10 del D.Lgs. n. 50/2016 e di incompatibilità a contrattare con la<br>ALTRE AUTOCERTIFICAZIONI<br>Caricamento altre certificazio<br>Patto integrità Regione Lombardia (DGR XI/1751)<br>Autocertificazioni eventuali                                               | NE<br>Ito il 20/12/1969 a Roma, con codice fiscale<br>del D.P.R. n. 445/2000, consapevole della<br>dichiarazioni non rispondenti a verità e delle<br>nsussistenza di cause di esclusione di cui all'art.<br>Pubblica Amministrazione:<br>ni<br>v               |  |  |
| DICHIARAZIONE INSUSSISTENZA CAUSE ESCLUSIO<br>Sottoscritto Mario Rossi in qualità di Legale rappresentante, ni<br>ISSMRA69T20H501P, ai sensi e per gli effetti degli artt. 46 e 47<br>ussistenza di responsabilità penale in cui incorre chi sottoscrive<br>elative sanzioni penali dichiara sotto la propria responsabilità l'<br>10 del D.Lgs. n. 50/2016 e di incompatibilità a contrattare con la<br>ALTRE AUTOCERTIFICAZIONI<br>Caricamento altre certificazio<br>Patto integrità Regione Lombardia (DGR XI/1751)<br>Autocertificazioni eventuali<br>Autocertificazioni per Cooperative sociali | NE<br>to il 20/12/1969 a Roma, con codice fiscale<br>del D.P.R. n. 445/2000, consapevole della<br>dichiarazioni non rispondenti a verità e delle<br>nsussistenza di cause di esclusione di cui all'art.<br>Pubblica Amministrazione:<br>ni<br>v<br>v<br>v<br>v |  |  |

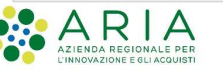

#### **STATO OPERATORE ECONOMICO: ISCRITTO**

A questo punto, lo stato dell'Operatore Economico passerà da Registrato o Iscritto parziale a **Iscritto**.

Nel menù orizzontale saranno visibili due nuove voci:

#### «Certificazioni» e «Gestione documenti allegati».

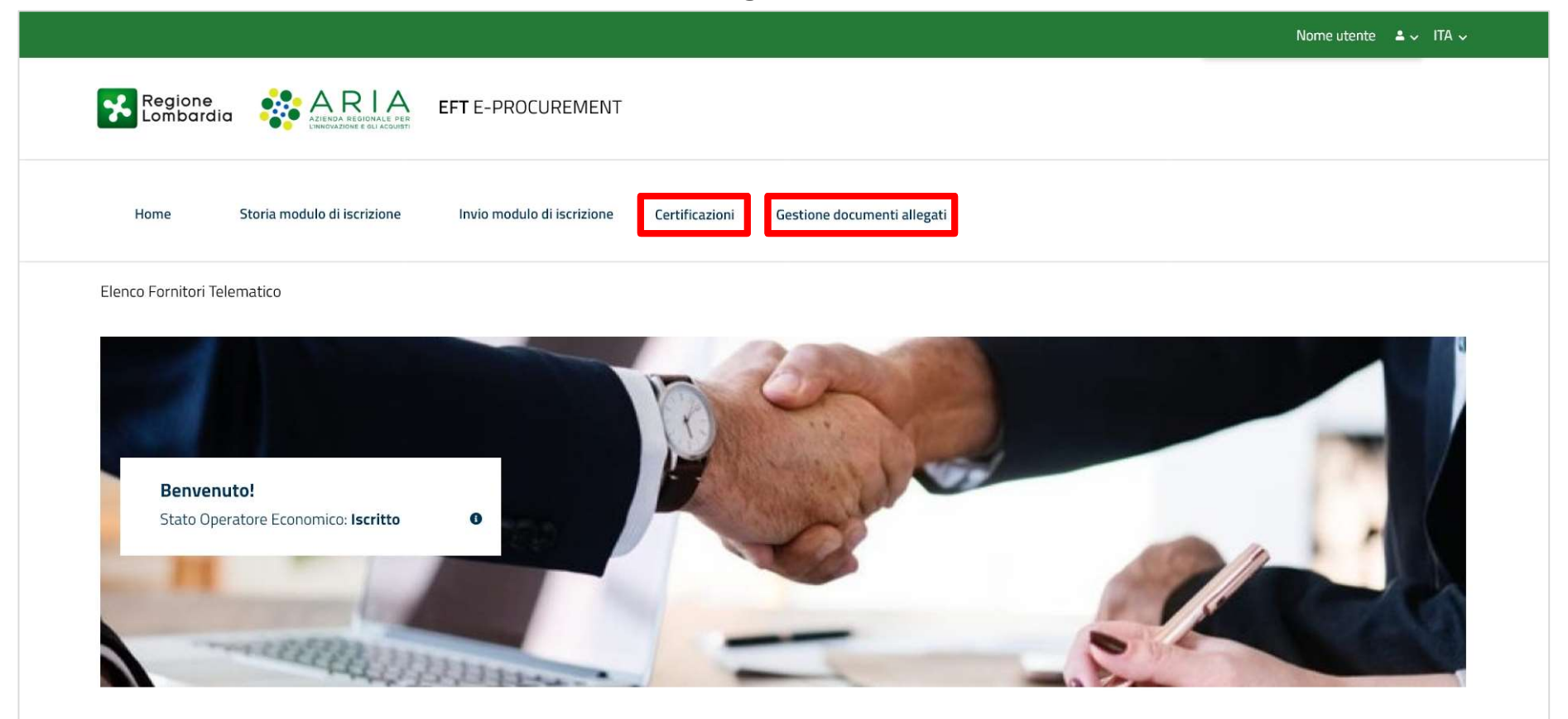

EFT E- PROCUREMENT - v 1.2.0

© Copyright Regione Lombardia tutti i diritti riservati - 80050050154 - Piazza Città di Lombardia 1 - 20124 Milano

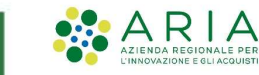

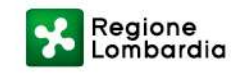

#### CERTIFICAZIONI

Nella sezione «Certificazioni» l'Operatore Economico potrà allegare ulteriori certificazioni utili per l'iscrizione ad Albi ed

#### Elenchi di singole Stazioni Appaltanti.

| Home       | Storia modulo di iscrizione                          | Invio modulo di iscrizione            | Certificazioni         | Gestione documenti allegati       |         |  |
|------------|------------------------------------------------------|---------------------------------------|------------------------|-----------------------------------|---------|--|
| Elenco For | itori Telematico / <b>Certificazioni</b>             |                                       |                        |                                   |         |  |
| Indicare   | a natura del documento allegato: *                   |                                       |                        |                                   |         |  |
|            | <ul> <li>Documento in originale</li> </ul>           |                                       |                        |                                   |         |  |
|            | 🔘 Documento in copia e, pertanto, si d               | ichiara, ai sensi dell'art 19 del D.P | R. n. 455/2000, che    | a stessa è conforme all'originale |         |  |
|            |                                                      |                                       |                        |                                   |         |  |
| Classe d   | certificazione *                                     |                                       |                        |                                   |         |  |
| Documer    | i specifici per iscrizione a elenchi / Albi di Opera | tori 🔻                                |                        |                                   |         |  |
| Tipo di d  | icumento *                                           | Dat                                   | a inizio esecuzione *  |                                   |         |  |
| Docume     | atazione per Comune di Vimodrone                     | 1                                     |                        |                                   |         |  |
| Docume     | itazione per AO San Paolo Milano                     | n n n n n n n n n n n n n n n n n n n |                        |                                   |         |  |
| Docume     | atazione per Fondazione IRCCS Besta                  |                                       |                        |                                   |         |  |
| Iscrizion  | Elenco professionisti ALER BS-CR-MN - Bresci         | a N.                                  | codice del certificato | *                                 |         |  |
| Iscrizion  | Elenco professionisti ALER BS-CR-MN - Cremo          | na 📗 💻                                |                        |                                   |         |  |
|            |                                                      |                                       |                        |                                   |         |  |
| Allega de  | cumento firmato digitalmente                         |                                       |                        |                                   |         |  |
|            |                                                      |                                       |                        |                                   |         |  |
| Scegli f   | e Nessun file selezionato                            |                                       |                        |                                   |         |  |
|            |                                                      |                                       |                        |                                   |         |  |
| Annulla    | ]                                                    |                                       |                        |                                   | Salva   |  |
|            |                                                      |                                       |                        |                                   |         |  |
|            | AR RIA<br>AZIENDA REGIONALE PER                      |                                       |                        |                                   | Regione |  |

#### **GESTIONE DOCUMENTI ALLEGATI**

Nella sezione «Gestione documenti allegati» sono archiviati tutti i documenti che l'Operatore Economico ha caricato nel percorso di invio modulo di iscrizione e nella sezione Certificazioni.

Nella colonna «Azioni» è possibile visualizzare e/o eliminare i documenti precedentemente allegati.

| EFT E-PROCUREMENT     Mome Storia modulo di iscrizione     Invio modulo di iscrizione Invio modulo di iscrizione     Certificazioni Gestione documenti allegati     Documenti allegati Data di caricamento Data inizio validità Data fine validità Tipo di documento Stato documento Ente certificatore Numero certificato Azioni   Codice Etico.pdf 22/10/2021 01/06/2021 31/10/2023 Altri (Altre certificazioni) VALIDO na 100 a< < < < < < < < < < > < < < < < < < <                                                                                                    | Ň |
|----------------------------------------------------------------------------------------------------|---|
| Home Storia modulo di iscrizione Invio modulo di iscrizione Certificazioni Gestione documenti allegati <b>Bocumenti allegati</b> Documenti allegati Data di caricamento Data inizio validità Data fine validità Tipo di documento Stato documento Ente certificatore Numero certificato Azioni   Codice Etico.pdf 22/10/2021 01/06/2021 31/10/2023 Altri (Altre certificazioni) VALIDO na 100 e< < < < < < < < < < < < < < < < < < <                                                                                                     |   |
| Elenco Fornitori Telematico / Gestione documenti allegati   Documenti allegati Data di caricamento Data inizio validità Data fine validità Tipo di documento Stato documento Ente certificatore Numero certificato Azioni   Codice Etico.pdf 22/10/2021 01/06/2021 31/10/2023 Altri (Altre certificazioni) VALIDO na 100 Q X   Patto-Integrita.pdf 30/04/2021 30/04/2021 27/10/2021 Patto di integrita" VALIDO N.a. N.a. Q                                                                                                    |   |
| Documenti allegati       Data di caricamento       Data inizio validità       Data fine validità       Tipo di documento       Stato documento       Ente certificatore       Numero certificato       Azioni         Codice Etico.pdf       22/10/2021       01/06/2021       31/10/2023       Altri (Altre certificazioni)       VALIDO       na       100       Q       Q |   |
| Documenti allegatiData di caricamentoData inizio validitàData fine validitàTipo di documentoStato documentoEnte certificatoreNumero certificatoAzioniCodice Etico.pdf22/10/202101/06/202131/10/2023Altri (Altre certificazioni)VALIDOna100Q<<<XPatto-Integrita.pdf30/04/202130/04/202127/10/2021Patto di integrita`VALIDON.a.N.a.Q                                                                                                    |   |
| Codice Etico.pdf       22/10/2021       01/06/2021       31/10/2023       Altri (Altre certificazioni)       VALIDO       na       100       Q       X         Patto-Integrita.pdf       30/04/2021       30/04/2021       27/10/2021       Patto di integrita`       VALIDO       N.a.       N.a.       Q       Q                                                                                                    |   |
| Patto-Integrita.pdf         30/04/2021         30/04/2021         27/10/2021         Patto di integrita`         VALIDO         N.a.         N.a.         Q.                                                                                                    |   |
|                                                                                                    |   |
| Archivio Documenti Sostitui                                                                                                    | i |
|                                                                                                    |   |
|                                                                                                    |   |
| EFT E- PROCUREMENT - v 1.2.0                                                                                                    |   |
| © Copyright Regione Lombardia tutti i diritti riservati - 80050050154 - Piazza Città di Lombardia 1 - 20124 Milano                                                                                                    |   |

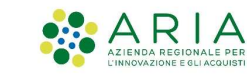

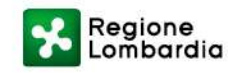

#### **STORIA MODULO DI ISCRIZIONE**

Una volta terminato il percorso di invio, sarà possibile visualizzare e scaricare il modulo di iscrizione appena inviato, nella

sezione «**Storia modulo di iscrizione**» presente nel menù orizzontale.

| Image: Storia modulo di iscrizione invio modulo di iscrizione invio modulo di iscrizione invio modulo di iscrizione de entificazioni destinee documenti allegati         Etence Fornitari Telematico / Storia modulo di iscrizione       Certificazioni destinui di iscrizione       Certificazioni destinui di iscrizione         10       Data invio modulo di iscrizione       Stato del modulo di iscrizione       Certificazioni di recelione documenti allegati         11       Data invio modulo di iscrizione       Certificazioni di recelione de file replicazioni de file replicazioni de file replicazioni de file replicazioni de file replicazioni de file replicazioni de file replicazioni de file replicazioni de file replicazioni de file replicazioni de file replicazione         01       10/12/2018       VALIDO       Certen de scarica il file replicazione - |                 |                              |                                                           |                                      |                                              |                                                     |        | Nome utente 🔺 🗸 ITA 🦴 |
|----------------------------------------------------------------------------------------------------|-----------------|------------------------------|-----------------------------------------------------------|--------------------------------------|----------------------------------------------|-----------------------------------------------------|--------|-----------------------|
| Home       Storia modulo di Iscrizione       Invio modulo di Iscrizione       Certificazioni       Gestione documenti allegati         Elenco Fornitori Telematico / Storia modulo di Iscrizione       Stato Operatore Economico: Iscritto       Importante in antivo modulo di Iscrizione       Importante in antivo modulo di Iscrizione       Adori         In modulo di I       Otta Invio modulo di Iscrizione       Certificazioni (Green, Lavori, Lombarda)       Dettaglio (Download del file riepilogativo)       Adori         O1       10/12/2018       VALIDO       Importante in antivo (Sreen)       -                                                                                                    | Regio           | one<br>oardia                | ARIA<br>ZIENDA REGIONALE PER<br>NNOVAZIONE E OLI ACQUISTI | E-PROCUREMENT                        |                                              |                                                     |        |                       |
| Elenco Fornitori Telematico / Storia modulo di iscrizione Stato Operatore Economico: Iscritto          10 modulo di scrizione       Data invio modulo di iscrizione       Certificazioni (Green, Lavori, Lombardia)       Datagio (Download del File riepilogativo)       Azioni         01       10/12/2018       VALIDO       Green       Scarica il file riepilogativo       -                                                                                                    | Home            | Storia modu                  | lo di iscrizione In                                       | vio modulo di iscrizione             | Certificazioni Gestione do                   | cumenti allegati                                    |        |                       |
| Stato Operatore Economico: Iscritto         ID modulo di iscrizione       Stato del modulo di iscrizione       Certificazioni (Green, Lavori, Lombardia)       Dettaglio (Download del file riepilogativo)       Azioni         01       10/12/2018       VALIDO       Ceren       Scarica il file riepilogativo       -                                                                                                    | Elenco Fornil   | tori Telematico / <b>Sto</b> | ria modulo di iscrizion                                   | e                                    |                                              |                                                     |        |                       |
| 10 modulo di<br>iscrizione di iscrizione di iscrizione Certificazioni (Green, Lavori, Lombardia) Dettaglio (Download del file riepilogativo) Azioni<br>01 10/12/2018 VALIDO Ø Green ⊻ Scarica il file riepilogativo -                                                                                                    |                 | Stato Operatore E            | conomico: <b>Iscritto</b>                                 |                                      |                                              |                                                     |        |                       |
| 01 10/12/2018 VALIDO Ø Green L Scarica il file riepilogativo -                                                                                                    |                 | ID modulo di<br>iscrizione   | Data invio modulo<br>di iscrizione                        | Stato del modulo<br>di iscrizione    | Certificazioni<br>(Green, Lavori, Lombardia) | Dettaglio<br>(Download del file riepilogativo)      | Azioni |                       |
| EFT E- PROCUREMENT - v 1.2.0                                                                                                    |                 | 01                           | 10/12/2018                                                | VALIDO                               | arnothing Green                              | <ul> <li>✓ Scarica il file riepilogativo</li> </ul> | -      |                       |
| EFT E- PROCUREMENT - v 1.2.0                                                                                                    |                 |                              |                                                           |                                      |                                              |                                                     |        |                       |
| EFT E- PROCUREMENT - v 1.2.0                                                                                                    |                 |                              |                                                           |                                      |                                              |                                                     |        |                       |
| EFT E- PROCUREMENT - v 1.2.0                                                                                                    |                 |                              |                                                           |                                      |                                              |                                                     |        |                       |
|                                                                                                    | EFT E- PROCUR   | EMENT - v 1.2.0              |                                                           |                                      |                                              |                                                     |        |                       |
| Copyright Regione Lombardia tutti i diritti riservati - 80050050154 - Piazza Città di Lombardia 1 - 20124 Milàno                                                                                                    | © Copyright Reg | ione Lombardia tutti i dir   | itti riservati - 80050050154 -                            | - Piazza Città di Lombardia 1 - 2012 | 4 Milano                                     |                                                     |        |                       |

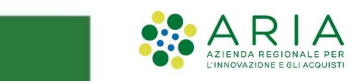

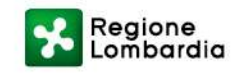

#### **STORIA MODULO DI ISCRIZIONE: MODULO SCADUTO**

ARIA

Il modulo di iscrizione risulterà «**scaduto**» dopo 180 giorni dalla sua presentazione.

In ogni momento l'Operatore Economico potrà inviare nuovamente un modulo di iscrizione, tramite il percorso guidato di invio modulo d'iscrizione, che andrà a sostituire quello scaduto.

|                                                                                                    | Nome utente 🔺 🗸 ITA 🗸 |
|----------------------------------------------------------------------------------------------------|-----------------------|
| Regione<br>Lombardia Residuale e gu acquisti EFT E-PROCUREMENT                                                                                                    |                       |
| Home Storia modulo di iscrizione Invio modulo di iscrizione Certificazioni Gestione documenti allegati                                                                                 |                       |
| Elenco Fornitori Telematico / <b>Storia modulo di iscrizione</b>                                                                                                    |                       |
| Stato Operatore Economico: Scaduto                                                                                                    |                       |
| ID modulo di Data invio modulo Stato del modulo Certificazioni Dettaglio Azioni<br>iscrizione di iscrizione di iscrizione (Green, Lavori, Lombardia) (Download del file riepilogativo) |                       |
| 02 02/03/2017 SCADUTO ∅ Green 🗳 Scarica il file riepilogativo –                                                                                                    |                       |
|                                                                                                    |                       |
|                                                                                                    |                       |
|                                                                                                    |                       |
| EFT E- PROCUREMENT - v 1.2.0                                                                                                    |                       |
| © Copyright Regione Lombardia tutti i diritti riservati - 80050050154 - Piazza Città di Lombardia 1 - 20124 Milano                                                                     |                       |
|                                                                                                    |                       |

Regione Lombardia

### Grazie

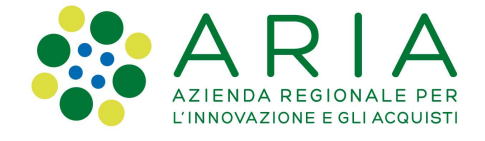

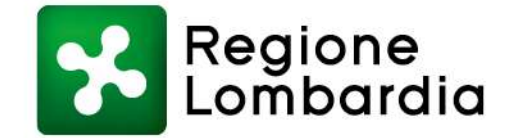

www.regione.lombardia.it 🛛 🖬 🈏 🌆